#### 1. Schritt:

Suche den Lernraum Berlin in einer Suchmaschine, z.B. bei google.

| Diele Benteren Anstit Drowk Lessendren Dates Sifte                                                                                                    |                                                                                                    | - 0 ×                                              |
|----------------------------------------------------------------------------------------------------|----------------------------------------------------------------------------------------------------|----------------------------------------------------|
| <ul> <li>C → C ⊕</li> <li>D ⊕ https://www.google.de/blide</li> <li>E Anaeseetists</li> <li>E Anaeseetists</li> <li>E Anaeseetists</li> <li>E Anaeseetists</li> <li>E Anaeseetists</li> <li>E Anaeseetists</li> </ul> | v 🛅 Langen 111 Marer (SUZS Gles., 👩 Seach room nocksps., 📷 Brance : Die Bote a., 🧑 Anste 464 Brga (P. 📑 Kristen Sw                                                                                                    | ···· © ①   N [D] @ [2]                             |
| (Arr loops form                                                                                                    | Google                                                                                                    | Cour Barr                                          |
|                                                                                                    | C Lemman Berlin X     Marraum barling     Marraum barling |                                                    |
|                                                                                                    |                                                                                                    |                                                    |
| Uksischand<br>Websprogramme Lählernehmen Wie funktioniert die Google Suche?                                                                                                    | C02-results self.2007                                                                                                    | Durmschutzektliong Nutschgebeitigungen Erkeldungen |

# 2. Schritt:

Gehe nun auf die entsprechende Internetseite.

| Datei Bearbeiten Are-        | icht Divonik Lesezeichen Ednis Edite                                                                                                    |                                                                                             |                                               |                                       |                                             |                                         | - 0 ×            |
|------------------------------|----------------------------------------------------------------------------------------------------|---------------------------------------------------------------------------------------------|-----------------------------------------------|---------------------------------------|---------------------------------------------|-----------------------------------------|------------------|
| C Leman tern - or<br>← → ⊂ ≙ | D     A https://www.google.de/v                                                                                                    | archihi-delosource-hpitel-Winik(PL3ZAcSG).                                                  | sPzSCSsMilliq i Lennzurn + Berlinikoq i Lenns | uum+Berlinlegs,Jcp+GgZwCRMWRQAdOC/    | A QuQMQgwEQweEQweEyCAgAELEDEIMEMgHAE        | жсалулдул — 🗟 🟠                         | IA ⊡ ⊕ III ∃     |
| El Altalevelosis             | Contranerrora Contentree roos and - Masa                                                                                                    | -auseen - Lanesen - Kunthopper - I                                                          | Lampen IIII Manaer (SALDO Ben                 | on room modups 🔛 senance : Das sede a | W Posche Hot larga (P Kristina Savenova X.) | <ul> <li>Salonoi superotai I</li> </ul> | Wetere Lesdaches |
| Google                       | Lemraum Berlin                                                                                                    |                                                                                             | ×                                             |                                       |                                             |                                         | III Armelden     |
|                              | Q, Alle 🛛 News 🔛 Bilder 🖝 Video                                                                                                    | s 🛛 Maps I Mehr Einstellungen                                                               | Suchfilter                                    |                                       |                                             |                                         |                  |
|                              | Ungefähr 67.600 Ergebnisse (0.38 Sekunden)                                                                                                    |                                                                                             |                                               |                                       |                                             |                                         |                  |
|                              | https://www.ierrraum-berlin.de - start +<br>Lerrnraum Berlin: Lerrnraum Berli<br>Der Lerrnraum Berlin ist die kosteriose Lerrg<br>Oberstuferzentrum. Wir bieten ihnen und ihre | 1<br>atförm – von der Grundschule bis zum<br>1 Schülerfinnen u.a.t.                         |                                               |                                       |                                             |                                         |                  |
| •                            | Login<br>Lemiaum Berlin - Wo soll es<br>hingehen? Videokonferenzen                                                                                                    | VORLAGEN<br>In diesem Kurs sind bereits Ordner<br>angelegt, in dieren die                   |                                               |                                       |                                             |                                         |                  |
|                              | Erste Schritte<br>Waa musa ich tun, um mit dem<br>Lemnaum Berlin arbeiten zu                                                                                                   | Lernraum mobil<br>Kann ich den Lernsaum Berlin auch<br>mobil nutzen? Es gibt eine           |                                               |                                       |                                             |                                         |                  |
|                              | Für Schüler*innen<br>Für Schüler*innen Lemmann<br>Berlin, Für Schüler*innen                                                                                                    | Anleitungen<br>Kleinschriftige Anleitungen für den<br>Einstieg und die vertiefende          |                                               |                                       |                                             |                                         |                  |
|                              | https://www.obb24.de = Politik +<br>Digibaler Fernunterricht: Schulpla<br>21.12.2000 — Die Server der eigtsten Schul-<br>karz nach Unterrichbibeginn um 8 Uhr nicht m          |                                                                                             | och                                           |                                       |                                             |                                         |                  |
|                              | https:/twitter.com - terrinauritertin +<br>Lerrinaum-Berlin (@LerrinaumBe<br>لاست الحريات بن<br>des Lerriaum Berlins Support-Antragen an                                       | rlin)   نویز - Twitter<br>Berlin). Aktuelle Informationen vom Support-Tea                   | am                                            |                                       |                                             |                                         |                  |
|                              | https://www.tagesspiegel.de - Berlin<br>Digitale Schule beginnt – nicht: .,<br>04.01.2021 – Der Montag begann für die Nut<br>funktionierte nicht (Symbolbild) Folo: Unich Pe   | Lernraum Berlin" floppt zum<br>ter des "Lernraum Berlin" mit Frust: Die Platfo<br>mylitipa. | am                                            |                                       |                                             |                                         |                  |
| https://www.iemzaum-be       | rindo/start/ schwaw.bagesspieget.de > Derlin                                                                                                    |                                                                                             |                                               |                                       |                                             |                                         |                  |

# 3. Schritt:

Du solltest nun hier gelandet sein. Klicke einen der roten LOGIN Felder!

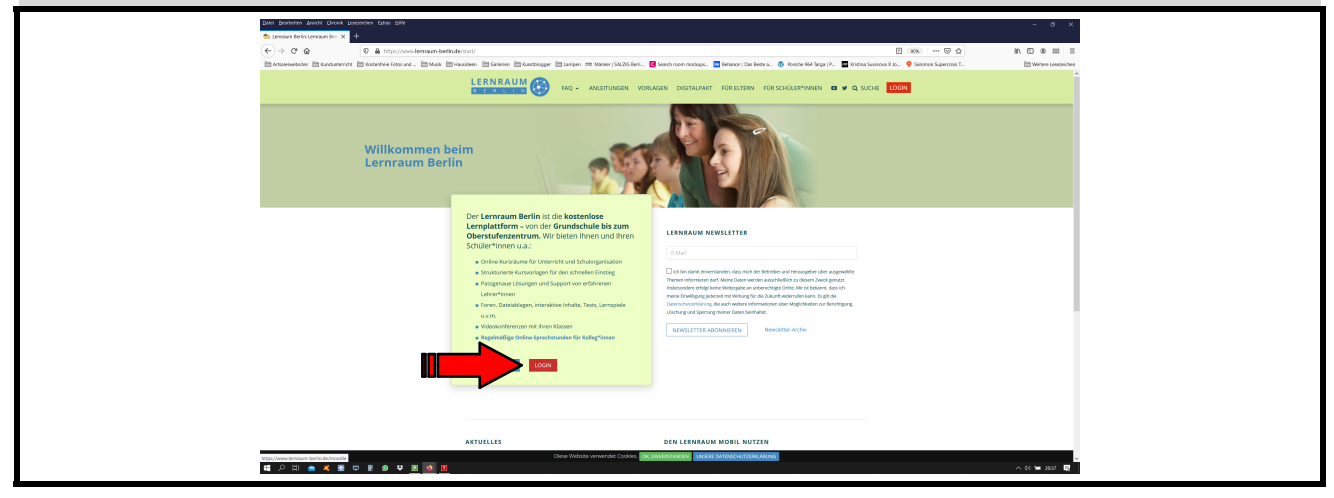

### 4. Schritt:

Klicke auf unsere Region: Verbund 1 und 2 und dort auf Tempelhof-Schöneberg!

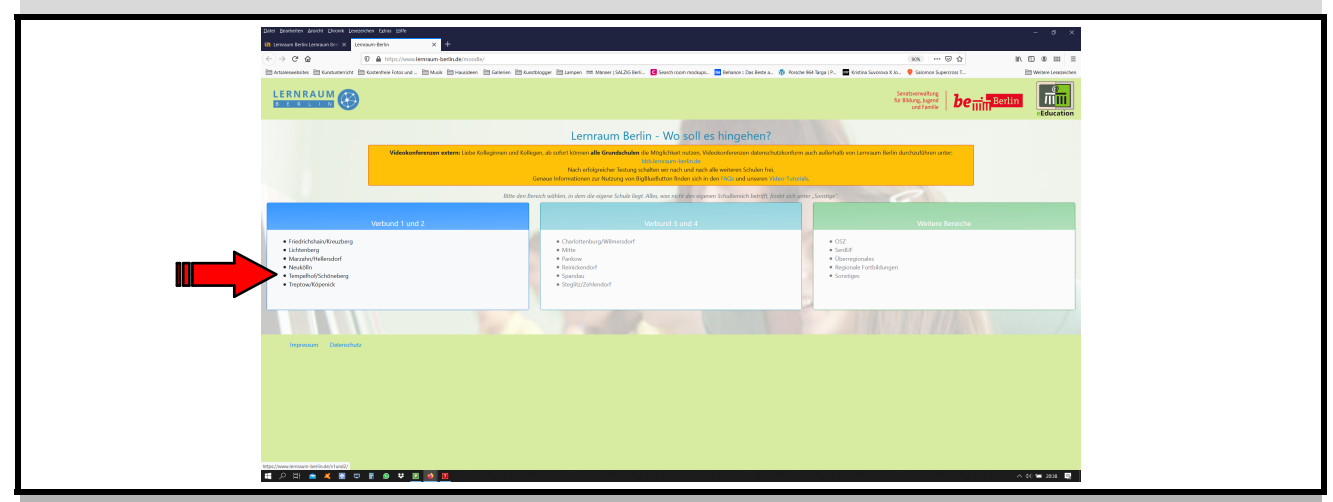

#### 5. Schritt:

Hier erscheint nun das Feld, in dem du deinen **Anmeldename**n und dein **Kennwort**, welches du von deinem Lehrer/ deiner Lehrerin erhalten hast, eingeben kannst.

| Contraction Contraction     Contraction       Portal    Image: Contraction       Portal    Image: Contraction    Portal    Image: Contraction      Image: Contraction    Portal    Image: Contraction    Portal    Image: Contraction    Portal    Image: Contraction    Portal    Image: Contraction    Portal    Image: Contraction    Portal    Image: Contraction    Portal   Portal   Portal   Portal   Portal   Portal   Portal   Portal   Portal   Portal   Portal   Portal   Portal   Portal   Portal    Portal   Portal |
|----------------------------------------------------------------------------------------------------|
| Hinweise zur Anmeldung<br>Liter Natrimen<br>Sin beschnist Sie das Sin Pret Vornstlemanner indet the f. Mail Adense eritrigen, structerin nur den<br>Annalsamm.<br>Sie Sin Prasson einder den Annaldangemen wegesten haben, Kilden Sie bitte af Varenwort vegestent?", Geben Sie<br>der stratistigt die Annaldanenne aufget der Anal Adense er.<br>Sie der structung der Annaldanen er der Annaldangemen<br>Sie der Sie der Sie der Sie der Sie der Sie der Sie der State an augestet Stemmann herflichen gend verein<br>Sie der Sie der Sie der Sie der Sie der Sie der State an augestet Stemmann herflichen gend verein<br>Sie der State anderein Annalden sie der Sie der State an ausgestet Stemmann herflichen gend verein<br>Dareit                                                                                                    |
| kalle bestehen Sie dan Sie im Fold Youndebauwen nicht frei E Mail Admess einingen, tondem nur den<br>Anneskannun.<br>Falls Sich Yrissend admic das konstellangen stegesten bleibe jahlt auf Younnost regressen?. Soben Sie<br>dami stegetaufe das Holdmannes mit dar Anneskange geben.<br>Sollte ei dansech Potalieres mit dar Anneskange geben.<br>Legen Falls kalle Anteilange geben.<br>Dieteit<br>Dieteit                                                                                                    |
| Soni a. divincioni Probani met di chimittaggi goloni.<br>Legging the bioloni nevelo Accossi di Socioni schichendo Sei nine E Abal an apportationnaum benin org und wir<br>versuchen da Probani nise mogrich zu licene. Bitte gedulden Six uch dabei etwas.<br>Daviniet<br>Investi fonta pricenti                                                                                                    |
|                                                                                                    |

### 6. Schritt:

Gib nun deine Daten ein und bestätige deine Eingabe durch das Klicken auf Login!

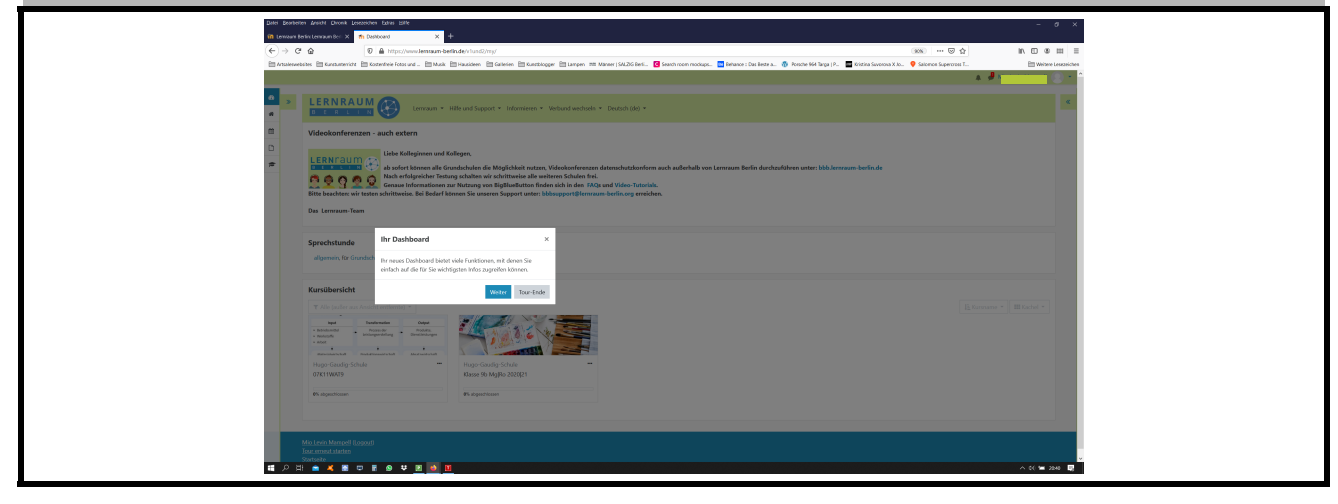

Prima! Du hast es geschafft! Alles weitere erfährst du von deinem Klassenlehrer/ deiner Klassenlehrerin!

Es hat nicht geklappt? Melde dich bitte umgehend bei deinem Klassenlehrer/ deiner Klassenlehrerin!